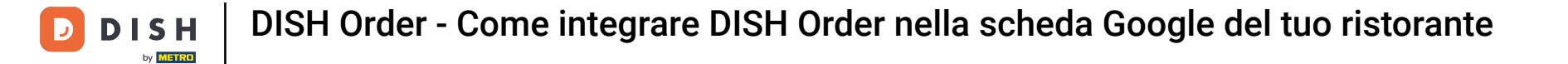

Per prima cosa visita il sito web del ristorante in cui ordini i tuoi piatti e copia il tuo URL .

| 👼 Menü - Big Burgers                                  | × +                                                                               |             |                                                    | 0        |
|-------------------------------------------------------|-----------------------------------------------------------------------------------|-------------|----------------------------------------------------|----------|
| $\leftrightarrow$ $\rightarrow$ $C'$ $\triangleq$ big | burgers.order.dish.co/menus                                                       |             |                                                    | 🕒 Gast : |
|                                                       | Big Burgers                                                                       | Mer         | nü anzeigen Anmelden Registrieren German 💙         |          |
|                                                       | Big Burgers Wir haben geöffnet<br>Werkstattstraße 62, Köln 50733,<br>NRW, Germany | 0 - 23:59   |                                                    |          |
|                                                       | Wie möchten Sie Ihre Bestellung erhalten?                                         | Lieferung   | Ihre Bestellung                                    |          |
|                                                       | Menü Öffnungszeiten Info                                                          |             |                                                    |          |
|                                                       | Alles Test Burgers Test Pizzen                                                    |             | Lege Gerichte und Getränke in deinen<br>Warenkorb. |          |
|                                                       | Test Burgers                                                                      | ^           |                                                    |          |
|                                                       | Demo Burger 1                                                                     | €1,000.00 + | Bestellvorgang                                     |          |
|                                                       | Test Burger                                                                       | €1,500.00 + |                                                    |          |
|                                                       | Test Pizzen                                                                       | ^           |                                                    |          |
|                                                       | Margarete pizza Ø 30 cm                                                           | €500.00 +   |                                                    |          |
|                                                       | Margerete pizza Ø 45 cm                                                           | €550.00 +   |                                                    |          |
| 4                                                     |                                                                                   |             |                                                    |          |

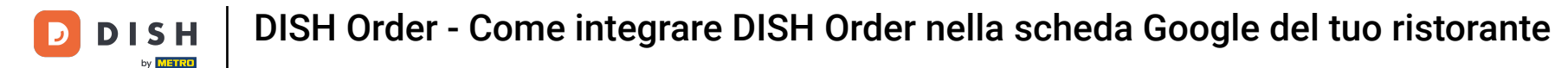

La prima variante comoda e consigliata è quella di accedere a <u>DISH Weblisting</u> e cliccare su profilo.
 Nota: ci sono due varianti per collegare il link del sito web DISH Order con Google My Business.

| <b>D I S H</b> WEBLISTING                                                                                         |                   |         |       | Big Burgers<br>Werkstattstraße 62                                                         | ? |
|----------------------------------------------------------------------------------------------------|-------------------|---------|-------|-------------------------------------------------------------------------------------------|---|
| DDD                                                                                                    | PROFILE           | REVIEWS | POSTS |                                                                                           |   |
| General information                                                                                               | Extended informat | tion    |       |                                                                                           |   |
| LOCATION NAME Big Burgers ADDRESS LINE (STREET & STREET NUMBER) Werkstattstraße 62 ZIP/POSTCODE 50733 CITY/SUBURB |                   |         |       | Your profile is<br>92% complete<br>To improve profile completeness:<br>Website            |   |
| Köln<br>country<br>Germany<br>Business information<br>BUSINESS DESCRIPTION                                        |                   |         | •     | About your listing<br>Google My Business Active<br>Listing managed by you<br>VIEW LISTING |   |
| This is a Demo Account No Real Restaurant                                                                         |                   |         |       |                                                                                           |   |

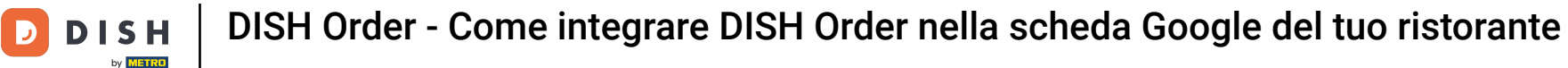

Scorri verso il basso fino alle informazioni aziendali. Nel campo food ordering link puoi inserire l' URL del tuo sito web DISH Order. Nota: assicurati di salvare le informazioni aggiornate.

| DISH WEBLISTING                                  | 3                                        |         |         | Big Burgers 🛛 🙆 🤅                   |
|--------------------------------------------------|------------------------------------------|---------|---------|-------------------------------------|
|                                                  | DDD                                      | PROFILE | REVIEWS | POSTS                               |
| COUNTRY<br>Germany                               |                                          |         | *       | G Google My Business Active         |
| Business i                                       | nformation                               |         |         | Listing managed by you VIEW LISTING |
| This is a Demo Ad                                | ccount. No Real Restaurant.              |         |         |                                     |
| AREA CODE<br>+49                                 | PHONE NUMBER<br>▼ 123456789              |         |         |                                     |
| PUBLISH YOUR PHO<br>WEBSITE<br>Insert website ad | NE NUMBER ON GOOGLE                      |         |         |                                     |
| FOOD ORDERING LIN                                | <b>K</b><br>your food ordering page here |         |         | 1                                   |
| RESERVATION LINK                                 |                                          |         |         |                                     |

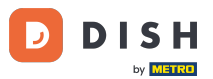

DISH Order - Come integrare DISH Order nella scheda Google del tuo ristorante

Con <u>DISH Weblisting</u> il link per l'ordinazione del cibo nella voce Google del tuo ristorante viene inserito automaticamente senza la necessità di utilizzare il complesso pannello di configurazione di Google My Business

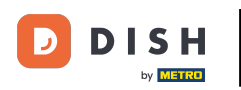

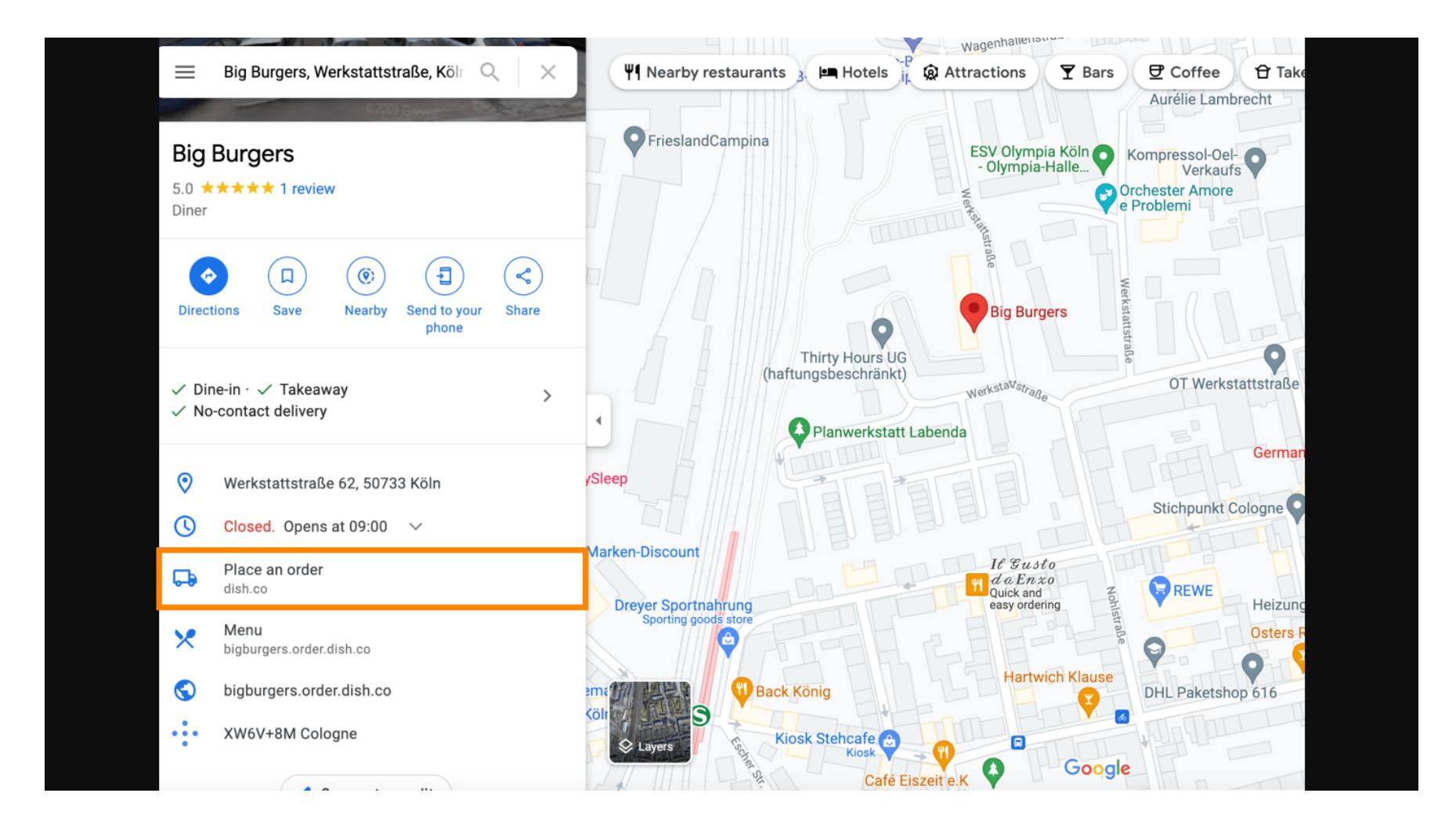

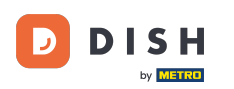

La seconda variante: ti trovi nella Dashboard del tuo account Google My Business. Fai clic su info per modificare le impostazioni aziendali.

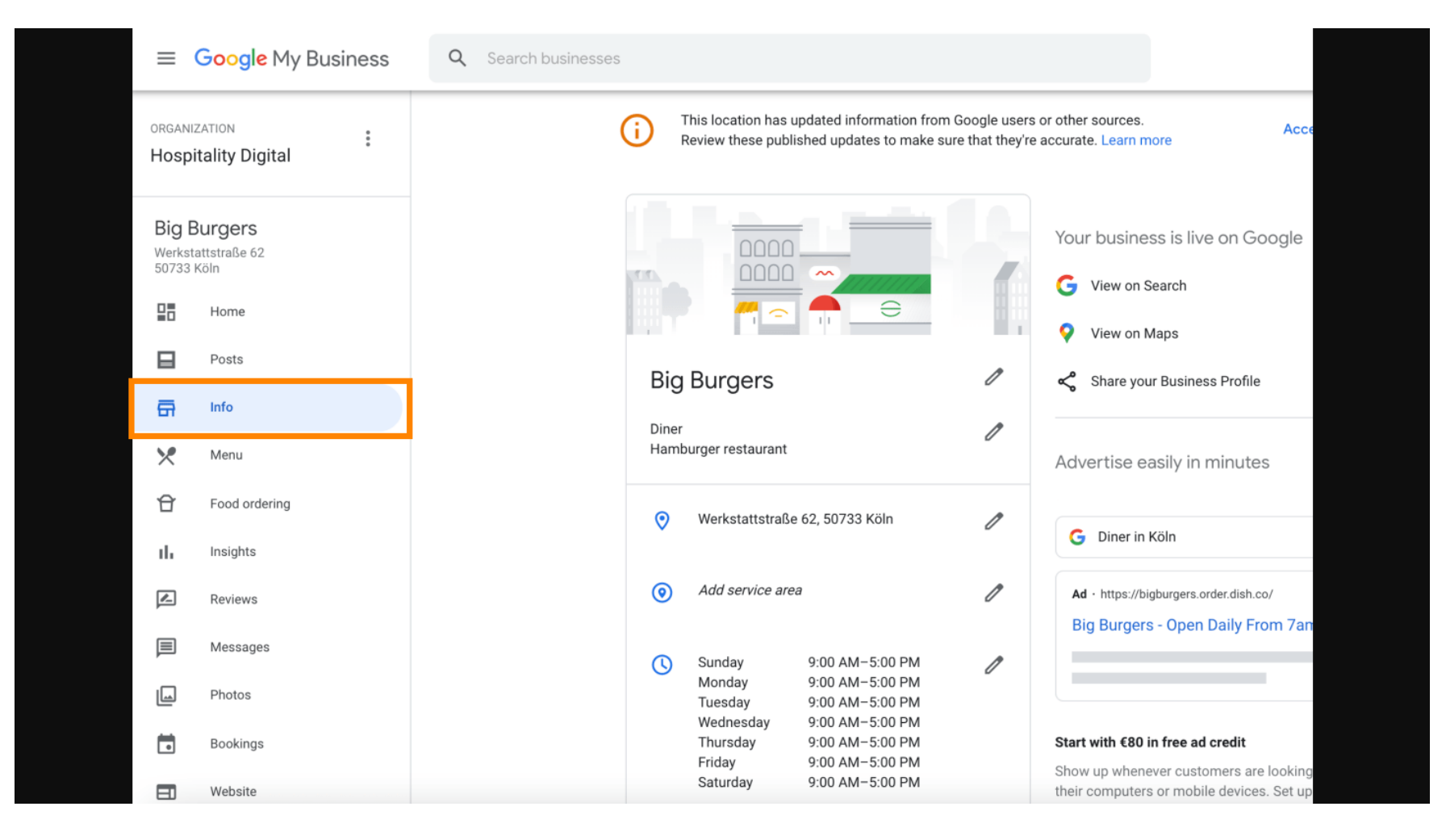

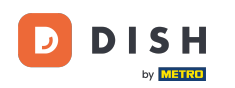

Scorri verso il basso fino a raggiungere i link per gli ordini anticipati e clicca sull'icona della matita per aggiungere o rimuovere i link per gli ordini.

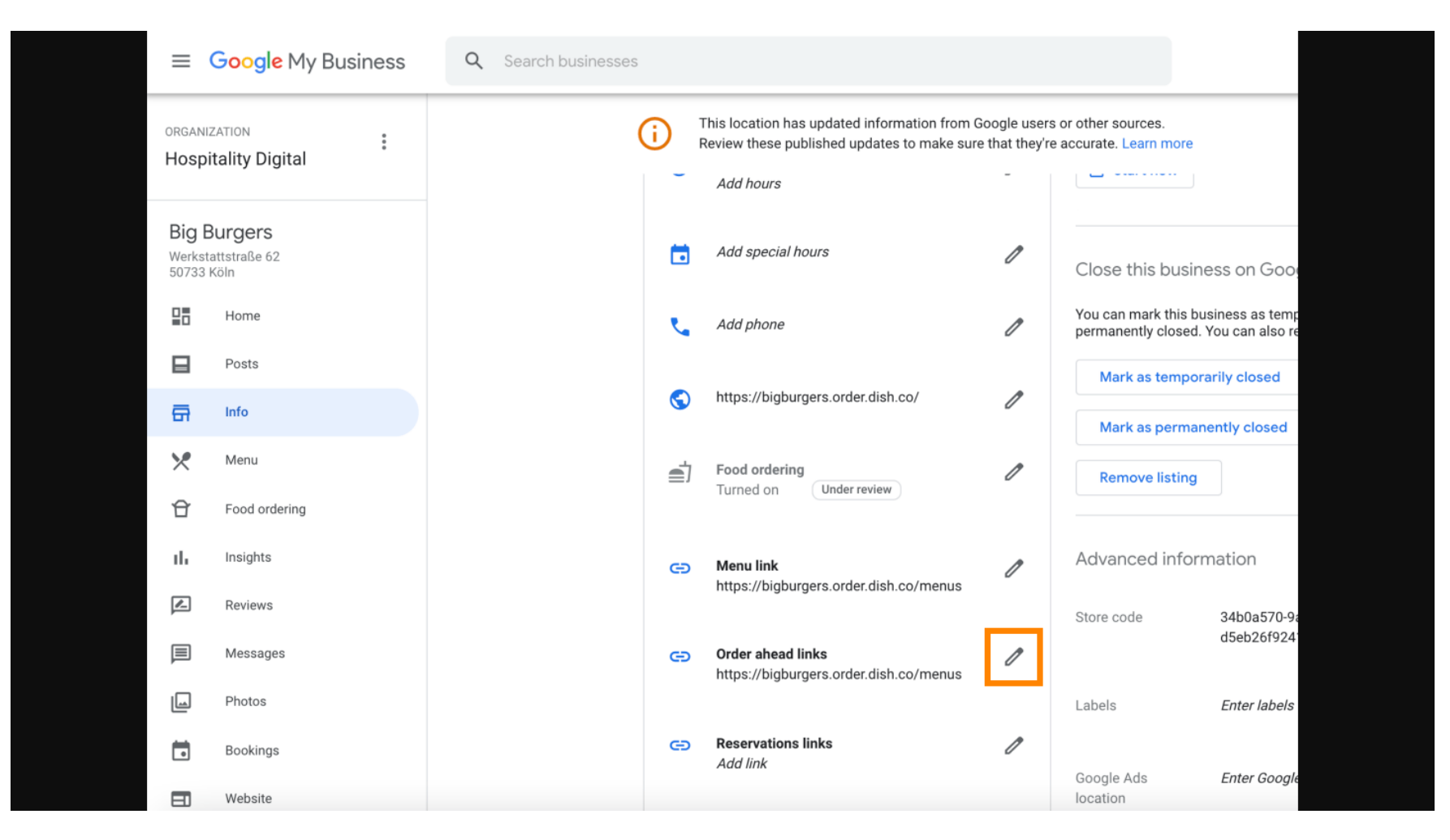

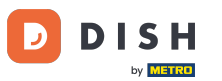

## Incolla il testo precedentemente copiato URL del sito web per gli ordini DISH qui.

| ≡  | Google Business Profi | le Manager                            |                                                                                                    |                      |                        |              |  |
|----|-----------------------|---------------------------------------|----------------------------------------------------------------------------------------------------|----------------------|------------------------|--------------|--|
|    |                       | (i) Th                                | Order ahead links                                                                                         | urces.<br>Learn more | Accept all for th      | his location |  |
| 88 | Home                  | r.                                    | Let customers place delivery and pick-up orders<br>through Google by adding a link to an ordering<br>page |                      |                        |              |  |
|    | Posts                 | @                                     | Select your preferred link. Your preference will be                                                       | ced infor            | mation                 |              |  |
| ā  | Info                  |                                       | labelled on your Business Profile on Google Search<br>and Maps.                                           | de                   |                        | I            |  |
| ×  | Menu                  | <b>S</b>                              | ☆ ×                                                                                                    |                      | Entor Inholo           | A            |  |
| Û  | Food ordering         | <b>≓</b> j                            |                                                                                                    |                      | Linei labeis           |              |  |
| th | Insights              | · · · · · · · · · · · · · · · · · · · | Add link                                                                                                  | Ads                  | Enter Google Ads phone | 1            |  |
|    | Reviews               | Θ                                     |                                                                                                    | ons phone            |                        |              |  |
|    | Messages              |                                       |                                                                                                    |                      |                        |              |  |
|    | Photos                | Θ                                     |                                                                                                    |                      |                        |              |  |
|    | Bookings              |                                       | Cancel Apply                                                                                              |                      |                        |              |  |
|    | Website               |                                       | Edits may be reviewed. It can take up to 3 days before                                                    |                      |                        |              |  |
| °, | Users                 | G                                     | services. Learn more                                                                                      |                      |                        |              |  |
| ~  | Create an ad          |                                       |                                                                                                    |                      |                        |              |  |

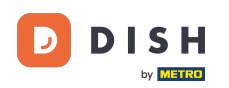

Assicurati di preferire il link cliccando sulla stella. Nota: il link sarà visibile agli ospiti come link preferito dal ristorante.

|          | Google My Business |            |                                                                                                    |                      |                        |              |  |
|----------|--------------------|------------|----------------------------------------------------------------------------------------------------|----------------------|------------------------|--------------|--|
|          |                    | (i) The Re | Order ahead links                                                                                       | urces.<br>_earn more | Accept all for th      | nis location |  |
|          | Home               | r.         | Let customers place delivery and pick-up orde<br>through Google by adding a link to an ordering<br>page | g                    |                        |              |  |
|          | Posts              | @          | Select your preferred link. Your preference will                                                        | ll be ced infor      | mation                 |              |  |
| ā        | Info               |            | and Maps.                                                                                               | de                   |                        | 1            |  |
| ×        | Menu               |            | https://bigburgers.order.dish.co/                                                                       | ×                    |                        |              |  |
| Ĥ        | Food ordering      | <b>_</b>   |                                                                                                    |                      | Enter labels           | Ø            |  |
| th       | Insights           |            | Add link                                                                                                | Ads                  | Enter Google Ads phone | n            |  |
|          | Reviews            | Θ          |                                                                                                    | ons phone            |                        |              |  |
|          | Messages           |            |                                                                                                    |                      |                        |              |  |
|          | Photos             | G          |                                                                                                    |                      |                        |              |  |
|          | Bookings           |            | Cancel                                                                                                  | Apply                |                        |              |  |
|          | Website            |            | Edits may be reviewed. It can take up to 3 days befor                                                   | re                   |                        |              |  |
| o+<br>Do | Users              | e          | services. Learn more                                                                                    | e                    |                        |              |  |
|          |                    |            |                                                                                                    |                      |                        |              |  |
| A        | Create an ad       |            |                                                                                                    |                      |                        |              |  |

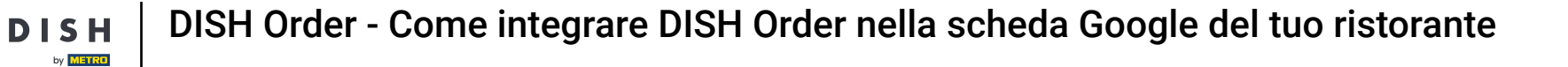

## Completa il processo cliccando su Applica.

D

| =   | Google My Business |                        |                                                                                               |             |                      |                        |              |  |
|-----|--------------------|------------------------|-----------------------------------------------------------------------------------------------|-------------|----------------------|------------------------|--------------|--|
|     |                    |                        | er ahead links                                                                                | )L          | urces.<br>.earn more | Accept all for t       | his location |  |
|     | Home               | Let c<br>throu<br>page | ustomers place delivery and pick-up orc<br>gh Google by adding a link to an orderin           | ders ng     | ove listing          |                        |              |  |
| ⊟   | Posts              | @ Selec                | t your preferred link. Your preference w                                                      | /ill be     | ced inforn           | nation                 |              |  |
| ā   | Info               | labell<br>and N        | ed on your Business Profile on Google :<br>/laps.                                             | Search      | de                   |                        | 0            |  |
| ×   | Menu               | S htt                  | ps://bigburgers.order.dish.co/                                                                | ×           |                      |                        |              |  |
| Û   | Food ordering      | Pre                    | ferred link                                                                                   |             |                      | Enter labels           | Ø            |  |
| th  | Insights           | Add li                 | nk                                                                                            | 4           | Nds                  | Enter Google Ads phone | 0            |  |
|     | Reviews            | œ                      |                                                                                               | 1           | ns phone             |                        |              |  |
|     | Messages           |                        |                                                                                               |             |                      |                        |              |  |
|     | Photos             | e                      |                                                                                               |             |                      |                        |              |  |
|     | Bookings           |                        | Cancel                                                                                        | Apply       |                      |                        |              |  |
|     | Website            | Edits<br>vour e        | nay be reviewed. It can take up to 3 days bef<br>dit is visible on Search, Maps and other Goo | fore<br>ale |                      |                        |              |  |
| °C+ | Users              | co servic              | es. Learn more                                                                                |             |                      |                        |              |  |
| ٨   | Create an ad       | -                      |                                                                                               |             |                      |                        |              |  |

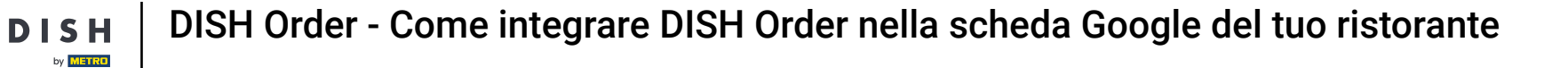

Ð

Assicurati che l'opzione di ordinazione del cibo sia attivata. In caso contrario, fai clic sull'icona della matita .

| ≡            | Google Business Profi | le Manager |                                                                                                |                                |                                              |                                                                  |              | 000<br>000<br>000 | 4 |
|--------------|-----------------------|------------|------------------------------------------------------------------------------------------------|--------------------------------|----------------------------------------------|------------------------------------------------------------------|--------------|-------------------|---|
|              |                       | <b>i</b>   | This location has updated information from G<br>Review these published updates to make sure    | Google users<br>e that they're | or other sources.<br>e accurate. Learn more  | Accept all for th                                                | his location |                   |   |
|              | Home                  |            | 20/12/2017 17.00-23.00<br>31/12/2017 Closed<br>01/01/2018 13:00-23:00<br>6/04/2020 12:00-23:00 |                                | You can mark this bu<br>closed. You can also | isiness as temporarily or perman<br>remove it from your account. | ently        |                   |   |
|              | Posts                 |            | 07/04/2020 12:00-23:00<br>08/04/2020 12:00-23:00<br>08/04/2020 12:00-19:00                     |                                | Mark as tempor                               | arily closed                                                     |              |                   |   |
| <del>G</del> | Info                  |            | 10/04/202012:00-19:0013/04/202012:00-23:00                                                     |                                | Mark as perman                               | ently closed                                                     |              |                   |   |
| ×            | Menu                  |            |                                                                                                |                                | Remove listing                               |                                                                  |              |                   |   |
| Û            | Food ordering         | L.         |                                                                                                | Ø                              |                                              |                                                                  |              |                   |   |
| ıh           | Insights              | @          |                                                                                                | 0                              | Advanced inform                              | mation                                                           |              |                   |   |
| R            | Reviews               |            |                                                                                                |                                | Shop code                                    |                                                                  | 0            |                   |   |
|              | Messages              | 8          |                                                                                                | Ø                              |                                              |                                                                  |              |                   |   |
|              | Photos                | <b>_</b>   | Food ordering                                                                                  | 0                              | Labels                                       | Enter labels                                                     | I            |                   |   |
|              | Bookings              |            | Turned on                                                                                      |                                | Google Ads                                   | Enter Google Ads phone                                           | 0            |                   |   |
|              | Website               | G          | Menu link                                                                                      | 0                              | location<br>extensions phone                 |                                                                  | -            |                   |   |
| o<br>t       | Users                 |            | https://can.website.aish.co/media/28/a                                                         |                                |                                              |                                                                  |              |                   |   |
| ۸            | Create an ad          | Ø          | Order ahead links                                                                              | 0                              |                                              |                                                                  |              |                   |   |

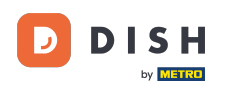

# • Ora clicca sull'interruttore on /off per attivare il pulsante dell'ordine.

| =              | Google Business Profile Manager |                                                                                                    |  |
|----------------|---------------------------------|----------------------------------------------------------------------------------------------------|--|
|                |                                 | This location has updated information from Google users or other sources.         Accept all for this location           Review these published updates to make sure that they're accurate. Learn more         Accept all for this location |  |
|                | Home                            | 25/12/2017         Closed         Close this business on Google         A           26/12/2017         17:00-23:00         31/12/2017         Closed         You can mark this business as temporarily or permanently                       |  |
|                | Posts                           | Food ordering                                                                                                    |  |
| ā              | Info                            | Let customers order pickup or delivery from your                                                                                                    |  |
| ×              | Menu                            | restaurant using Google Search, Maps or the Assistant. Learn more                                                                                                    |  |
| Đ              | Food ordering                   | Accept orders on Google                                                                                                    |  |
| th             | Insights                        | Prefer not to work with a specific partner?                                                                                                    |  |
| R              | Reviews                         | Cancel Apply                                                                                                    |  |
|                | Messages                        | C Edits may be reviewed. It can take up to 3 days before                                                                                                    |  |
|                | Photos                          | your edit is visible on Search, Maps and other Google services. Learn more Enter labels                                                                                                    |  |
|                | Bookings                        | Turned on                                                                                                    |  |
|                | Website                         | Google Ads Enter Google Ads phone                                                                                                    |  |
| o <sup>+</sup> | Users                           | extensions phone<br>https://cdn.website.dish.co/media/28/d                                                                                                    |  |
| ~              | Create an ad                    | Order ahead links      thtp://www.phonguyep.68.com/                                                                                                    |  |

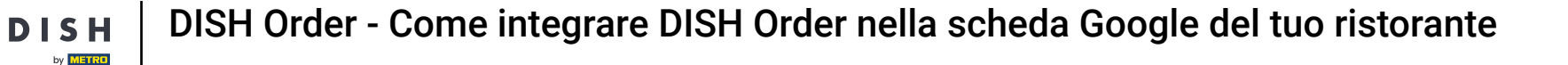

#### Confermare cliccando su Applica.

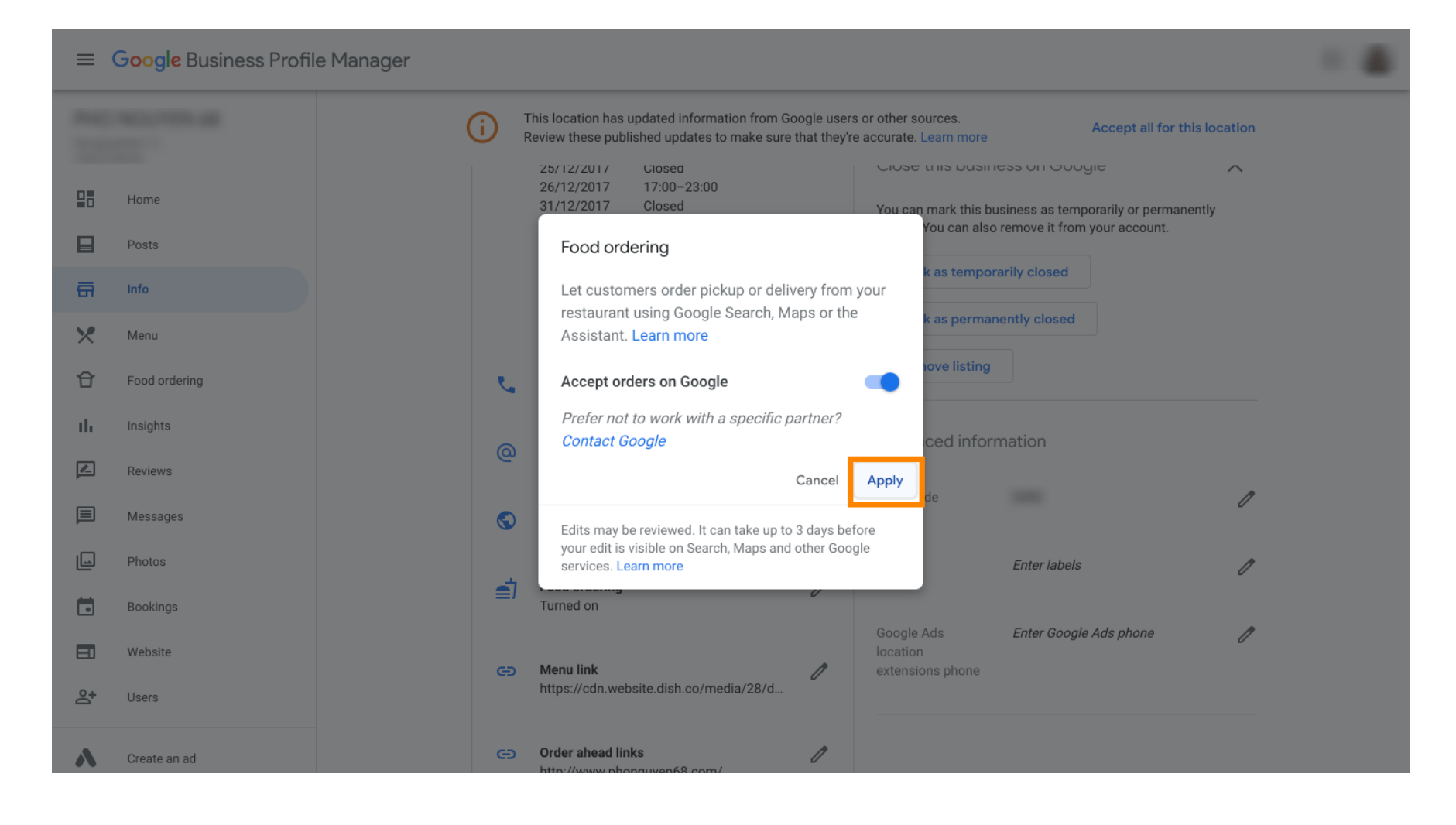

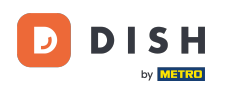

i

# La modifica deve essere esaminata da Google. Potrebbero volerci alcuni minuti prima che venga aggiornata.

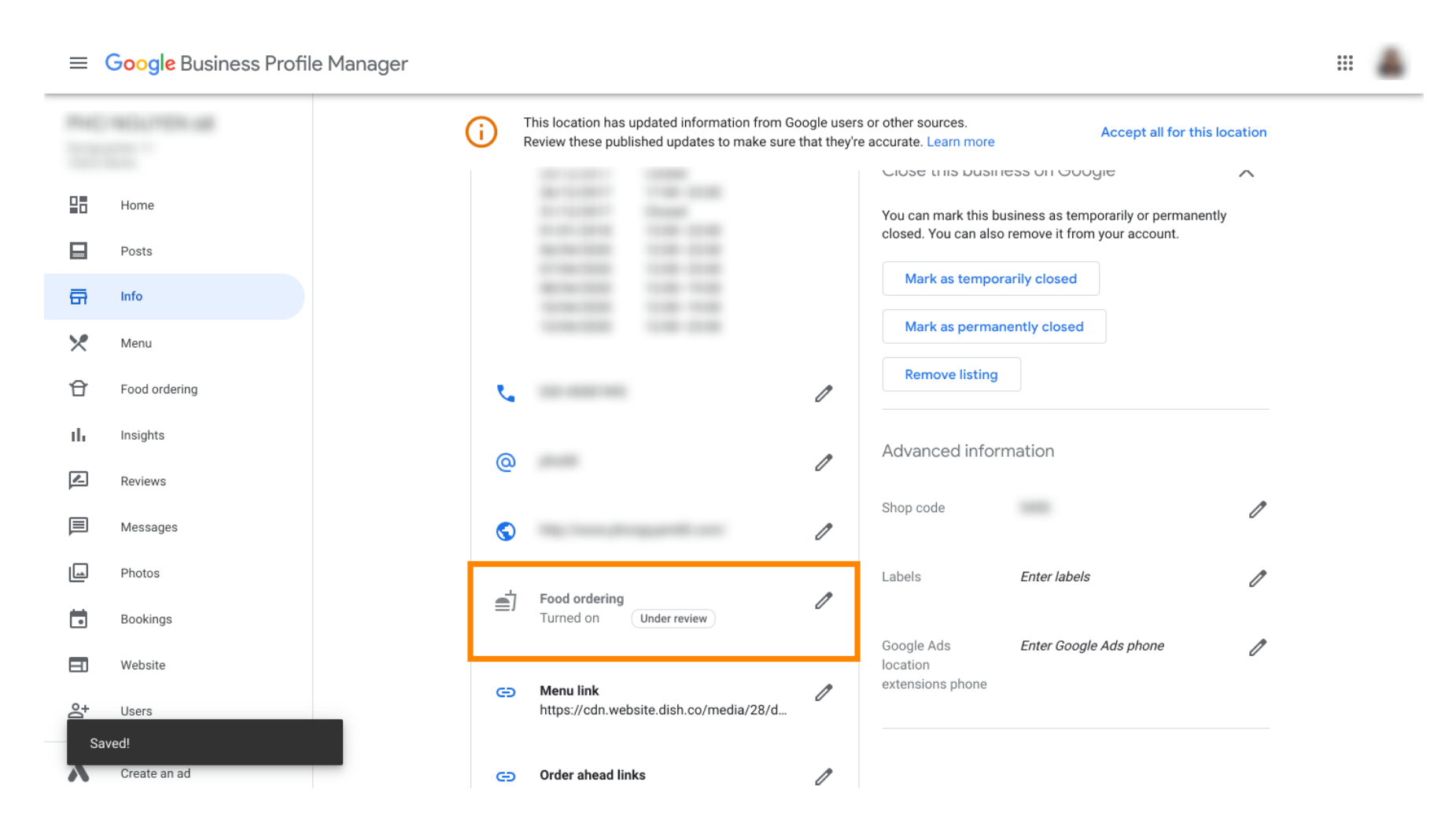

DISH Order - Come integrare DISH Order nella scheda Google del tuo ristorante

Ecco fatto. Hai integrato con successo DISH Order nella voce Google del tuo ristorante.

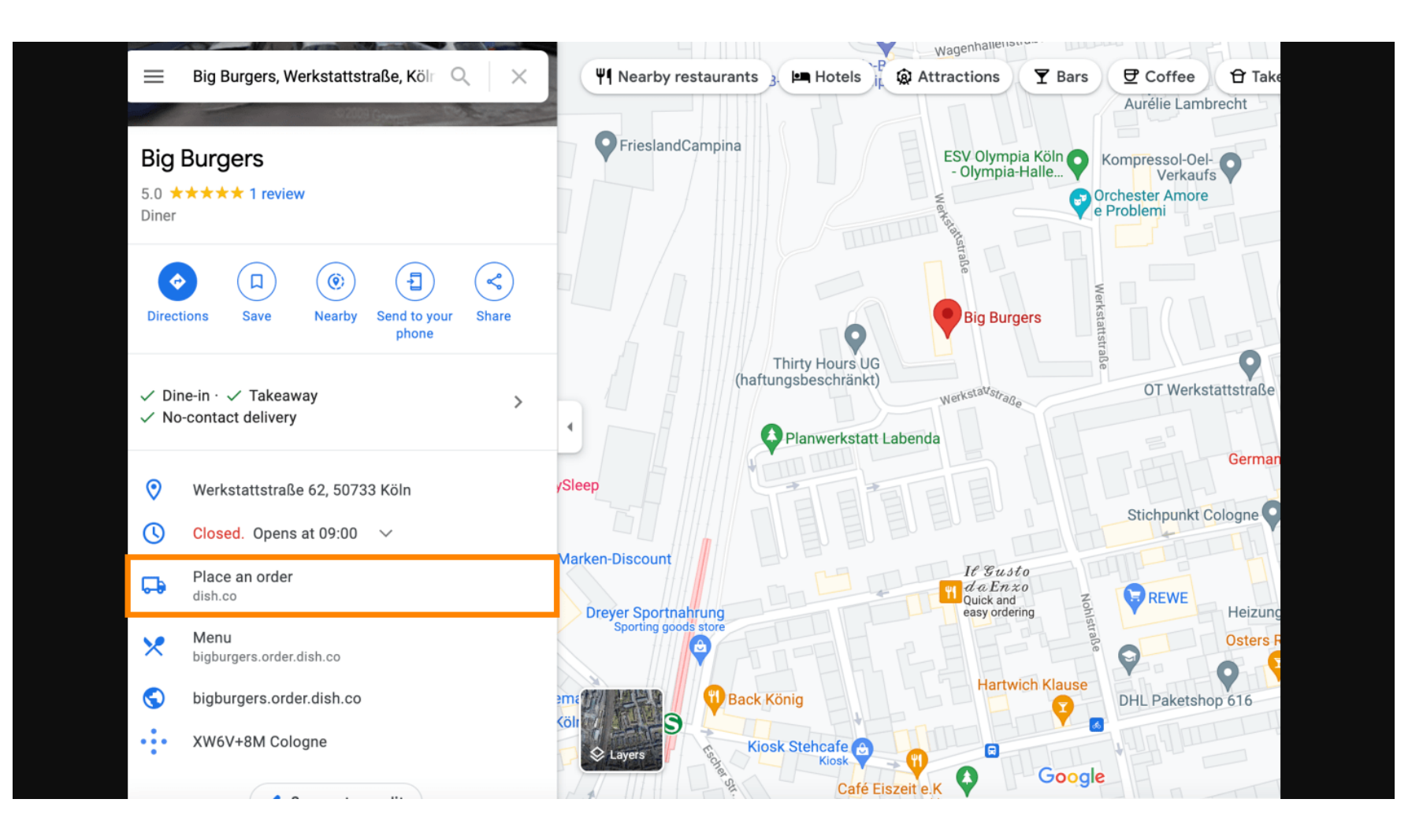

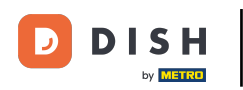

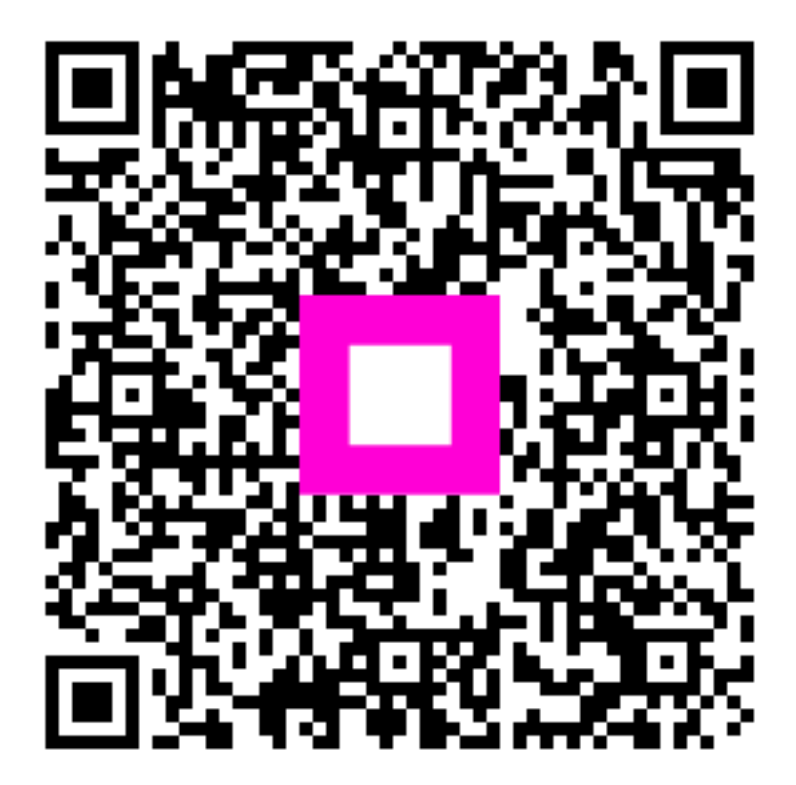

Scansiona per andare al lettore interattivo